**CEEC PRODUCTS ONLINE FAIR 2020** 

## **Online Exhibitor Manual**

Click the link and type in username and an email address Click send email verification to activate your account.

| •••                          | CHINA-0    | CEEC EXPO            | ×                   | +                      |               |
|------------------------------|------------|----------------------|---------------------|------------------------|---------------|
| $\leftarrow \   \rightarrow$ | ୯ <u> </u> | tps://reg.cce        | ecexpo.o            | rg/site/exhibitc       | or.html       |
| Registration                 | Login      | Exhibitor applicatio | n for participation | Application processing | Match-makings |

### **Register with email account**

(If failed to receive the verification email, please check the Trash, or add the domain

"cceecexpo.org" into the white list of the email box)

Username: \*

Ш

Username

The Username shall consists of 5 to 12 digits of "lowercase",

"capital letters" and "figures", and must contain "lowercase".

E-mail: \*

E-mail

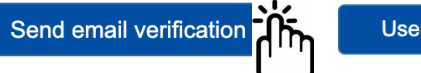

User login

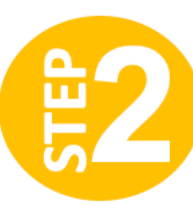

## Click the link in the email to set your passwords. Login your account

| Welcome to China-CEEC EXPO 🛛 🗮 🏳 🕒 🖶                                                                                                    | Exhibitor Registration                                                                                                    |
|----------------------------------------------------------------------------------------------------|----------------------------------------------------------------------------------------------------|
| CHINA-CEEC EXPO 于 09:54 发给 我                                                                                                    | Note: you are suggested to use ie10 (or newer version), chrome or firefox browsers.                                                                                                    |
| Please click the link below to activate your account and finish                                                                                                    | Username: * Abc123                                                                                                    |
| registration:                                                                                                    | Password: *                                                                                                    |
| https://reg.t6785ad.com/site/exhibitor-reg-lang.html?code=blmr1LyKfDwREnZ75                                                                                        | g <mark>.</mark><br>VerifyCode: * 7794 ✓                                                                                                    |
| If the above link is broken, please copy and paste the URL into a web browser for a visit. (r of overtime error please re-register at https://www.cceecexpo.org/). | Login Register Forgot Password?                                                                                                    |
| No need to reply. Please reach out to us at 86-574-871718191 should you require any assi                                                                           | stance.                                                                                                    |
| CHINA-CEEC EXPO& HOME   CEEC EXPO   C<br>INTERNATIONAL CONSUMER GOODS FAIR                                                                                         | EEE COUNTRIES   NEWS   SERVICE IN SERVICE IN |
| Welcome                                                                                                    |                                                                                                    |
| Accout                                                                                                    | messages                                                                                                    |
| <ul> <li>Exhibitor Registration</li> </ul>                                                                                                    |                                                                                                    |
| System Information O Unread Messages O Unanswered Inquiry                                                                                                    | Matchmaking<br>Meeting Registered 0 Matchmaking<br>Meeting Invited 0                                                                                                    |
|                                                                                                    |                                                                                                    |

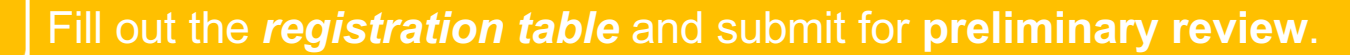

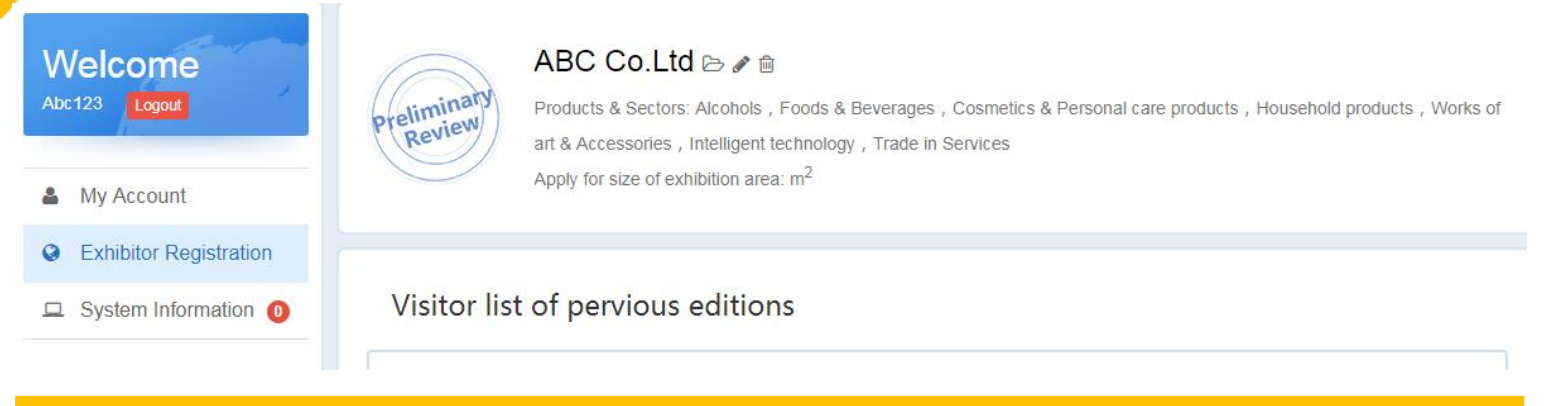

When your *registration gets approved*, all the functions will be available as you can view in the left function bar.

| Welcome<br>Abc123 Logout                                        | Application ABC Co.Ltd De Products & Sectors: Alcohols , Foods & Beverages , Cosmetics & Personal care products , Household products , Works of art & Accessories , Intelligent technology , Trade in Services Apply for size of exhibition area: m <sup>2</sup> |
|-----------------------------------------------------------------|----------------------------------------------------------------------------------------------------|
| <ul><li>Announcement 0</li><li>Exhibitor Registration</li></ul> | Visitor list of pervious editions                                                                                                    |
| My Booth                                                        | Ningbo Zhonghaimao Import&Export Co., Ltd.                                                                                                    |
| Product Promotion                                               | Address: Rm712, F7, Build 1, No.5 Xingyeyi Road, Ningbo Free Trade Zone, Zhejiang.                                                                                                    |
| 🙊 Conference Room                                               | Products of Interests: Diary, Wine                                                                                                    |
| System Information 6                                            | Email: zhixiaozhongxin@163.com                                                                                                    |

## *My Account* is like a dashboard to indicate all of your general status.

| Welcome<br>Abc123 Logout           | <ul> <li>Image: Announcement</li> <li>Image: cs_2020-05-06</li> </ul> |         |
|------------------------------------|-----------------------------------------------------------------------|---------|
| My Account                         |                                                                       |         |
| <ul> <li>Announcement 0</li> </ul> |                                                                       | -       |
| Exhibitor Registration             |                                                                       | ing     |
| My Booth                           | from Buyer 8 Inquiry 0 Meeting Registered 3 Meeting In                | vited O |
| Product Promotion                  |                                                                       |         |
| Conference Room 0                  |                                                                       |         |
| System Information 6               | Solution list of pervious editions                                    |         |

## Announcement shows all messages released by administrator.

| Welcome                | Announcement              |                   |
|------------------------|---------------------------|-------------------|
| Logout                 | New All                   |                   |
| My Account             |                           |                   |
| Announcement           |                           | 管理员<br>2020-05-06 |
| Exhibitor Registration |                           |                   |
| My Booth               |                           | 管理员               |
| Product Promotion      |                           | 2020-03-00        |
| Conference Room 0      | = 12312321312321321321321 |                   |
| System Information 9   | 123123                    | 管理员<br>2020-05-06 |

### *Exhibitor Registration* shows your registered information. Once the application gets accepted, you can only view the info instead of editing.

| Welcome                 | Exhibitor Regi              | stration    |                                                                                                    |                                                                                                    |                                                                                                    |
|-------------------------|-----------------------------|-------------|----------------------------------------------------------------------------------------------------|----------------------------------------------------------------------------------------------------|----------------------------------------------------------------------------------------------------|
|                         | Company name (English       | h):         | ABC Co.Ltd                                                                                                    |                                                                                                    |                                                                                                    |
| My Account              | Company name (Chines        | se):        | ABC 有限公司                                                                                                    |                                                                                                    | lication                                                                                                    |
| Announcement            | Country / Region:           | Albania     |                                                                                                    |                                                                                                    | Accepted                                                                                                    |
| Sexhibitor Registration | Operation License:          |             |                                                                                                    |                                                                                                    |                                                                                                    |
| My Booth                |                             |             |                                                                                                    |                                                                                                    |                                                                                                    |
| Product Promotion       |                             |             |                                                                                                    |                                                                                                    |                                                                                                    |
| Conference Room 0       |                             |             |                                                                                                    |                                                                                                    |                                                                                                    |
| System Information 9    |                             |             |                                                                                                    |                                                                                                    |                                                                                                    |
|                         | Address (English):          | 190 Lingqia | o Rd, Ningbo, 315000, China                                                                                                    | I                                                                                                    |                                                                                                    |
|                         | Address (Chinese):          | 宁波市灵桥       | 格190号16楼                                                                                                    |                                                                                                    |                                                                                                    |
|                         | Official website of the com | ipany:      | www.cceecexpo.com                                                                                                    |                                                                                                    |                                                                                                    |
|                         | Company Profile (English)   | ):          | The 1st China - CEEC Expo &<br>Thought on Socialism with C<br>National Congress of the Cor<br>realizes the Belt and Road Ini<br>meetings of China and CEEC<br>Zone of 16+1 Economic and T<br>cooperation with the theme of<br>Situation ", and strive to build<br>among China and CEE count | International Consumer Goo<br>hinese Characteristics for a l<br>nmunist Party of China, con<br>itiative and the consensus re<br>. Taking the opportunity of co<br>Irad Cooperation, the Expo v<br>of "Deepen Opening up and C<br>d a platform for comprehension<br>ries. | ods Fair, guided by Xi Jinping<br>New Era and the spirit of the 19th<br>nprehensively implements and<br>eached on the leaderships<br>onstructing the Demonstration<br>will focus on economic and trade<br>Cooperation for a Win-win<br>ive exchange and cooperation |

*My Booth* works as your main page to be viewed by online visitors. Please provide as detailed information as possible and upload pictures and videos to show your company and products more vividly.

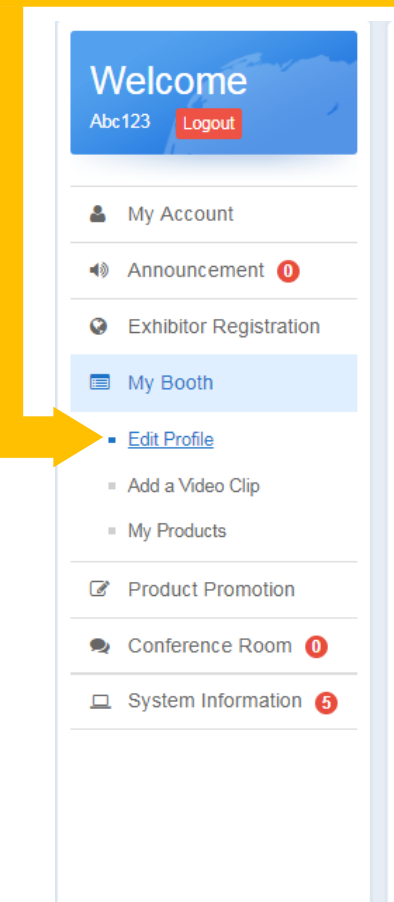

#### Edit Profile

| Company | Name: | ABC | Coltr |
|---------|-------|-----|-------|
| Company | name. | ADU | 00.LI |

Your Company's Main Activity:\*

Photo:

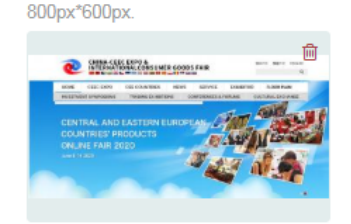

#### Detailed Company Introduction:

The 1st China - CEEC Expo & International Consumer Goods Fair, guided by Xi Jinping Thought on Socialism with Chinese Characteristics for a New Era and the spirit of the 19th National Congress of the Communist Party of China , comprehensively implements and realizes the Belt and Road Initiative and the consensus reached on the leaderships meetings of China and CEEC. Taking the opportunity of constructing the Demonstration Zone of 16+1 Economic and Trad Cooperation, the Expo will focus on economic and trade cooperation with the theme of "Deepen Opening up and Cooperation for a Win-win Situation", and strive to build a platform for comprehensive exchange and cooperation among China and CEE countries.

Agent/Distributor

Only support pictures uploaded in jpeg, jpg, gif, png with the maximum size of 2MB with suggested photo width and height:

Remaining: 99154

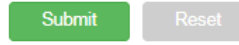

## When submit, your information should go through security check while you could **preview** how it looks like on your main page.

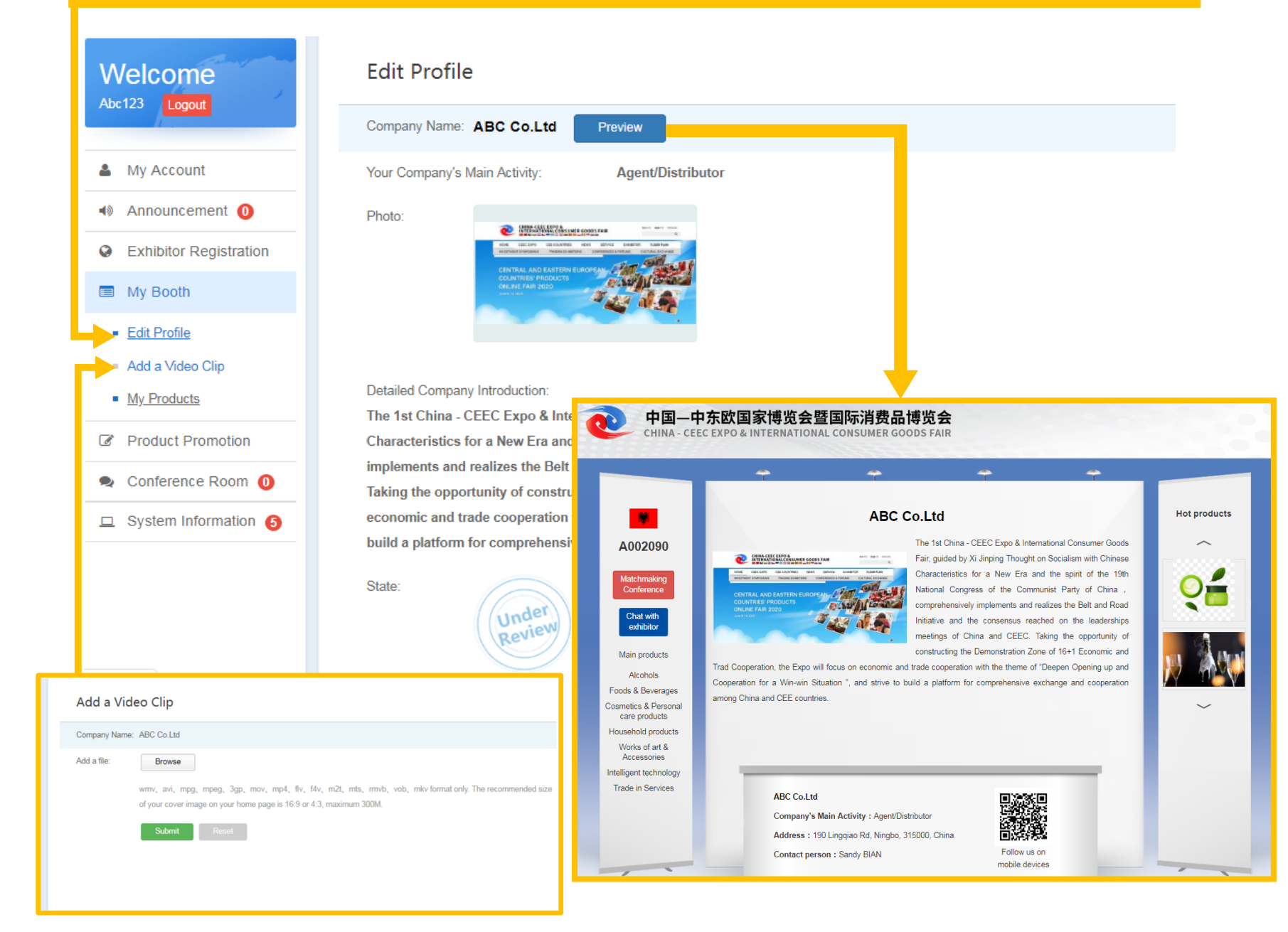

Click **Add a product**, fill out all the blanks and submit. The submitted info should go through security check but you could preview before security check is done.

| <ul> <li>My Account</li> <li>Announcement ①</li> <li>Exhibitor Registration</li> <li>My Booth</li> </ul> | <ul> <li>✓Your</li> <li>₩</li> </ul> | Information has been sub           Product Name: Spanner           Product Type: Alco           In accordance with           security check which           after the verification | mitted. Click to previe<br>arking Wine 2020<br>hols<br><u>People's Republic of Chir</u><br>ch will be finished in three<br>n. | w<br><u>na Cyber Security Law</u> your sul<br>days. The content of your subr                                                                                                    | omission will be verifiq<br>nission will be open to | ed for<br>o visitors |
|----------------------------------------------------------------------------------------------------|--------------------------------------|----------------------------------------------------------------------------------------------------|----------------------------------------------------------------------------------------------------|----------------------------------------------------------------------------------------------------|-----------------------------------------------------|----------------------|
| <ul><li>Edit Profile</li><li>Add a Video Clip</li></ul>                                                  | NO.                                  | Product Name                                                                                                    | Images                                                                                                    | Product Type                                                                                                    | Date                                                | Modify               |
| My Products     Product Promotion                                                                        | 1 Night                              | Cream                                                                                                    | 0                                                                                                    | Cosmetics & Personal<br>care products                                                                                                    | 2020-05-06                                          | Under<br>Review      |
| Conference Rc     System Inform                                                                          |                                      |                                                                                                    | Sparl<br>Country<br>Exhibitor<br>\$10.71<br>500 Car<br>Shippin<br>Lead Th<br>Paymer<br>Product                                | king Wine 2020<br>: Abania<br>: ABC Co.Ltd<br>- \$21.42 / Carton<br>ton/Cartons (Min. Order)<br>g: Support Sea freight<br>me: Quantity(Cartons) 1 - 500 >500<br>hts:This supplier also supports L/C,1<br>ion Year: 2019 | //T payments.                                       |                      |

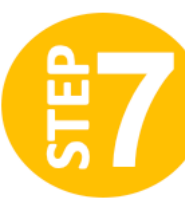

# **Product Promotion** facilitates exhibitors sending messages to certain type of buyers.

|                        | Select recipient (Send by inc                                   | lustries):                    |                                      |                                |
|------------------------|-----------------------------------------------------------------|-------------------------------|--------------------------------------|--------------------------------|
| My Account             | Alcohols                                                        | Foods & Beverages             | Cosmetics & Personal care            | Household products             |
| Announcement 0         | Works of art & Accessories                                      | Intelligent technology        | products                             |                                |
| Exhibitor Registration |                                                                 | - Intelligent technology      |                                      |                                |
| My Booth               | Promotional message:                                            |                               |                                      |                                |
| Product Promotion      | Buyers who is looking for quality agents/distributors in China. | cosmetics products please enq | uiry me. We are a famous brand in Cl | EE countries and are now looki |
| Conference Room 0      |                                                                 |                               |                                      |                                |
| System Information     |                                                                 |                               |                                      |                                |

*Conference Room* shows you the list of matchmaking meetings set to happen in June 2020. Click **sign up** button to join in the meeting.

| Welcome<br>Abc123 Logout | Matchmaking Conferences     Type:     All     Name:     Conferences     Search       2020-06-08     (To be determined) |
|--------------------------|----------------------------------------------------------------------------------------------------|
| My Account               | CEEC PRODUCTS FAIR ONLINE MATCHMAKING CONFERENCE (Alcohol category Sign up matchmaking conference)                     |
| Announcement 7           |                                                                                                    |
| S Exhibitor Registration | CEEC PRODUCTS FAIR ONLINE MATCHMAKING CONFERENCE (Food&beverage                                                        |
| My Booth                 | category matchmaking conference)                                                                                       |
| Product Promotion        | 2020-06-12 (To be determined)                                                                                          |
| Conference Room 0        |                                                                                                    |
| System Information 12    | 2020-06-08 16:00:00-17:00:00                                                                                           |
|                          | 6.8                                                                                                    |
|                          | NO. Time Operation                                                                                                    |
|                          | 108 16:00:00-16:20:00 Cancel this roun<br>View available buy                                                           |
|                          | 109 16:20:00-16:40:00 Cancel this roun<br>View available buy                                                           |
|                          |                                                                                                    |

Detailed information about matchmaking meetings will be released in Announcement.

## JOIN AS ONLINE EXHIBITOR

https://reg.cceecexpo.org/site/exhibitor.html

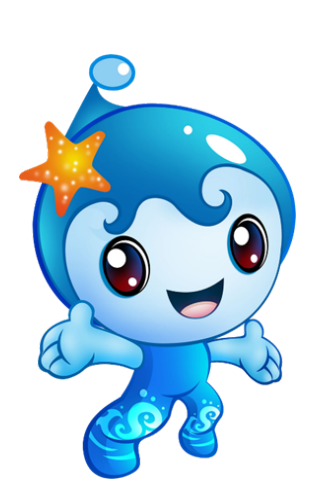

**Free registration** 

**Free cancellation** 

**Free service** 

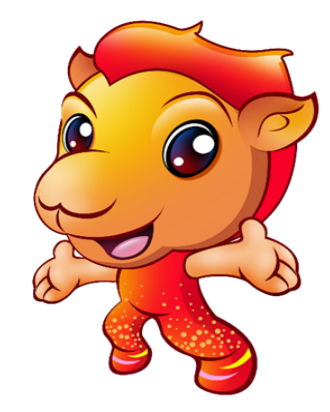

**CEEC PRODUCTS ONLINE FAIR 2020**